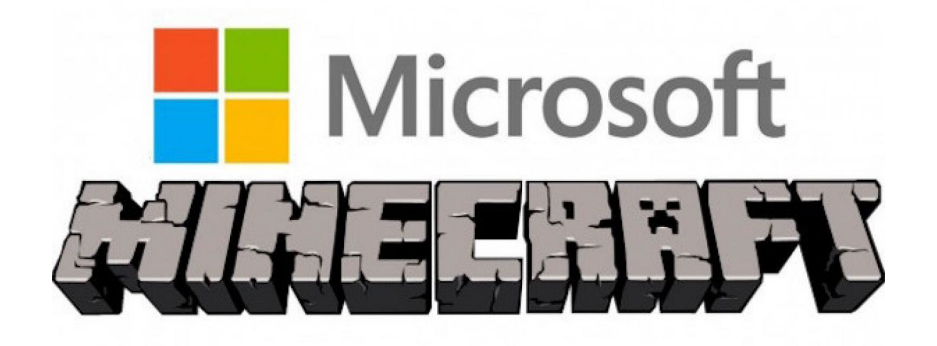

# How to activate Minecraft for Windows

| 1. | English: How to Activate Minecraft for Windows       | 2 |
|----|------------------------------------------------------|---|
| 2. | Deutsch: Anleitung: Minecraft für Windows aktivieren | 3 |
| 3. | Français: Comment activer Minecraft pour Windows     | 4 |
| 4. | Español: Cómo activar Minecraft para Windows         | 5 |
| 5. | NO, DK, SE: Slik aktiverer du Minecraft for Windows  | 6 |
| 6. | Italiano: Come attivare Minecraft per Windows        | 7 |
| 7. | Suomi: Minecraftin aktivointi Windowsille            | 8 |
| 8. | Polski: Jak aktywować Minecraft dla Windows          | 9 |

### 1. English: How to Activate Minecraft for Windows

#### **Starting the Activation Process:**

#### 1. Access the Activation Site:

- Visit <u>Microsoft Code Redemption Site</u>.
- Create a new Microsoft account if you don't have one, or log in with your existing account details.

#### 2. Code Entry:

- Locate the product key sent to your email or found on the order page in our webshop.
- Copy and paste this key on the redemption page and click 'Next'.

#### 3. Initiating Game Installation:

- After the product key has been redeemed, you'll see an option to install the game. If you exited the webpage after redemption, revisit <u>Minecraft for</u> <u>Windows 10 on Microsoft Store</u>.
- Please make sure you are logged into the correct Microsoft account, then click 'Install/Play'. The game will be locked to the account from which you activate the product.

#### Installation Troubleshooting:

- If the 'Install/Play' option isn't visible post-redemption:
  - **Option 1:** Log out and back into your Microsoft account, accessible in the top right corner of the redemption page.
  - **Option 2:** Visit your Microsoft account's order history at <u>Microsoft</u> <u>Account Order History</u>. Click on 'Order Details' then on 'Minecraft for Windows 10' to be redirected to the install/play page.

#### **Customer Support:**

For assistance with product key errors or installation issues, please contact our customer service at support@gld-as.com.

# 2. Deutsch: Anleitung: Minecraft für Windows aktivieren

#### Start des Aktivierungsprozesses:

- 1. Zugang zur Aktivierungsseite:
  - Besuchen Sie Microsoft Code-Einlösungsseite.
  - Erstellen Sie ein neues Microsoft-Konto, wenn Sie noch keines haben, oder melden Sie sich mit Ihren vorhandenen Kontodaten an.

#### 2. Code-Eingabe:

- Suchen Sie den an Ihre E-Mail gesendeten Produktschlüssel oder auf der Bestellseite in unserem Webshop.
- Kopieren Sie diesen Schlüssel auf die Einlösungsseite und klicken Sie auf 'Weiter'.

#### 3. Spielinstallation einleiten:

- Nachdem der Produktschlüssel eingelöst wurde, wird eine Option zur Installation des Spiels angezeigt. Wenn Sie die Webseite nach der Einlösung geschlossen haben, besuchen Sie <u>Minecraft für Windows 10 im</u> <u>Microsoft Store</u>.
- Bitte stellen Sie sicher, dass Sie im richtigen Microsoft-Konto angemeldet sind, dann klicken Sie auf 'Installieren/Spielen'. Das Spiel wird mit dem Konto verknüpft, von dem aus Sie das Produkt aktivieren.

#### Problembehandlung bei der Installation:

- Wenn die Option 'Installieren/Spielen' nach der Einlösung nicht sichtbar ist:
  - **Option 1:** Melden Sie sich aus und dann wieder in Ihr Microsoft-Konto an, zugänglich in der oberen rechten Ecke der Einlösungsseite.
  - **Option 2:** Besuchen Sie den Bestellverlauf Ihres Microsoft-Kontos unter <u>Microsoft-Konto Bestellverlauf</u>. Klicken Sie auf 'Bestelldetails' dann auf 'Minecraft für Windows 10', um zur Installations-/Spiel-Seite weitergeleitet zu werden.

**Kundendienst:** Für Hilfe bei Problemen mit dem Produktschlüssel oder der Installation kontaktieren Sie bitte unseren Kundenservice.

# 3. **Français:** Comment activer Minecraft pour Windows

#### Lancement du processus d'activation:

- 1. Accès au site d'activation:
  - Visitez Site de rédemption de code Microsoft.
  - Créez un nouveau compte Microsoft si vous n'en avez pas, ou connectezvous avec vos identifiants de compte existants.

#### 2. Saisie du code:

- Localisez la clé produit envoyée à votre email ou trouvée sur la page de commande dans notre boutique en ligne.
- Copiez et collez cette clé sur la page de rédemption et cliquez sur 'Suivant'.

#### 3. Initiation de l'installation du jeu:

- Une fois la clé produit réclamée, une option d'installation du jeu s'affichera. Si vous avez fermé la page web après la réclamation, revisitez <u>Minecraft pour Windows 10 sur le Microsoft Store</u>.
- Assurez-vous d'être connecté au bon compte Microsoft, puis cliquez sur 'Installer/Jouer'. Le jeu sera verrouillé sur le compte depuis lequel vous activez le produit.

#### Dépannage de l'installation:

- Si l'option 'Installer/Jouer' n'apparaît pas après le rachat:
  - **Option 1:** Déconnectez-vous et reconnectez-vous à votre compte Microsoft, accessible dans le coin supérieur droit de la page de rédemption.
  - **Option 2:** Visitez l'historique des commandes de votre compte Microsoft à <u>Historique des commandes du compte Microsoft</u>. Cliquez sur 'Détails de la commande' puis sur 'Minecraft pour Windows 10' pour être redirigé vers la page d'installation/jeu.

**Service client:** Pour toute assistance concernant les erreurs de clé de produit ou les problèmes d'installation, veuillez contacter notre service client.

# 4. Español: Cómo activar Minecraft para Windows

#### Inicio del proceso de activación:

#### 1. Acceso al sitio de activación:

- Visita Sitio de canje de código de Microsoft.
- Crea una nueva cuenta de Microsoft si no tienes una, o inicia sesión con los detalles de tu cuenta existente.

#### 2. Entrada del código:

- Ubica la clave de producto enviada a tu correo electrónico o encontrada en la página de pedido en nuestra tienda en línea.
- Copia y pega esta clave en la página de canje y haz clic en 'Siguiente'.

#### 3. Iniciación de la instalación del juego:

- Una vez que la clave del producto haya sido canjeada, verás una opción para instalar el juego. Si cerraste la página web después del canje, visita Minecraft para Windows 10 en Microsoft Store.
- Asegúrate de estar conectado a la cuenta de Microsoft correcta, luego haz clic en 'Instalar/Jugar'. El juego quedará bloqueado en la cuenta desde la que actives el producto.

#### Solución de problemas de instalación:

- Si la opción 'Instalar/Jugar' no es visible después del canje:
  - **Opción 1:** Cierra sesión y vuelve a iniciar sesión en tu cuenta de Microsoft, accesible en la esquina superior derecha de la página de canje.
  - **Opción 2:** Visita el historial de pedidos de tu cuenta de Microsoft en <u>Historial de pedidos de la cuenta de Microsoft</u>. Haz clic en 'Detalles del pedido' y luego en 'Minecraft para Windows 10' para ser redirigido a la página de instalación/juego.

**Soporte al cliente:** Para asistencia con errores en la clave del producto o problemas de instalación, por favor contacta a nuestro servicio al cliente.

# 5. NO, DK, SE: Slik aktiverer du Minecraft for Windows

#### Start av aktiveringsprosessen:

#### 1. Tilgang til aktiveringsstedet:

- Besøk Microsoft-koden innløsningssted.
- Opprett en ny Microsoft-konto hvis du ikke har en, eller logg inn med detaljene for din eksisterende konto.

#### 2. Kodeinngang:

- Finn produktnøkkelen som er sendt til e-posten din eller funnet på bestillingssiden i vår nettbutikk.
- Kopier og lim inn denne nøkkelen på innløsningssiden og klikk på 'Neste'.

#### 3. Start av spillinstallasjon:

- Etter at produktnøkkelen har blitt innløst, vil du se et alternativ for å installere spillet. Hvis du lukket nettsiden etter innløsning, besøk <u>Minecraft for Windows 10 på Microsoft Store</u>.
- Sørg for at du er logget inn på riktig Microsoft-konto, og klikk deretter på 'Installer/Spill'. Spillet vil være låst til kontoen som du aktiverer produktet fra.

#### Feilsøking av installasjon:

- Hvis alternativet 'Installer/Spill' ikke er synlig etter innløsning:
  - Alternativ 1: Logg ut og logg deretter inn på Microsoft-kontoen din, tilgjengelig i øvre høyre hjørne av innløsningssiden.
  - Alternativ 2: Besøk din Microsoft-kontos ordrehistorikk på <u>Microsoft-kontos ordrehistorikk</u>. Klikk på 'Ordredetaljer', og deretter på 'Minecraft for Windows 10' for å bli omdirigert til installasjons-/spillsiden.

**Kundeservice:** For assistanse med produktnøkkelfeil eller installasjonsproblemer, vennligst kontakt vår kundeservice.

# 6. Italiano: Come attivare Minecraft per Windows

#### Inizio del processo di attivazione:

#### 1. Accesso al sito di attivazione:

- Visita Sito di riscatto del codice Microsoft.
- Crea un nuovo account Microsoft se non ne hai uno, o accedi con i dettagli del tuo account esistente.

#### 2. Inserimento del codice:

- Trova la chiave prodotto inviata alla tua email o trovata sulla pagina dell'ordine nel nostro negozio online.
- Copia e incolla questa chiave nella pagina di riscatto e fai clic su 'Avanti'.

#### 3. Avvio dell'installazione del gioco:

- Una volta che la chiave prodotto è stata riscattata, vedrai un'opzione per installare il gioco. Se hai chiuso la pagina web dopo il riscatto, visita <u>Minecraft per Windows 10 su Microsoft Store</u>.
- Assicurati di essere connesso all'account Microsoft corretto, poi fai clic su 'Installa/Gioca'. Il gioco sarà bloccato sull'account dal quale attivi il prodotto.

#### Risoluzione dei problemi di installazione:

- Se l'opzione 'Installa/Gioca' non è visibile dopo il riscatto:
  - **Opzione 1:** Esci e rientra nel tuo account Microsoft, accessibile nell'angolo in alto a destra della pagina di riscatto.
  - **Opzione 2:** Visita la cronologia ordini del tuo account Microsoft a <u>Cronologia ordini dell'account Microsoft</u>. Fai clic su 'Dettagli ordine' e poi su 'Minecraft per Windows 10' per essere reindirizzato alla pagina di installazione/gioco.

**Assistenza clienti:** Per assistenza con errori nella chiave del prodotto o problemi di installazione, si prega di contattare il nostro servizio clienti.

# 7. Suomi: Minecraftin aktivointi Windowsille

#### Aktivointiprosessin aloittaminen:

#### 1. Pääsy aktivointisivustolle:

- Siirry Microsoftin koodin lunastussivustolle.
- Luo uusi Microsoft-tili, jos sinulla ei ole sellaista, tai kirjaudu sisään olemassa olevilla tilin tiedoillasi.

#### 2. Koodin syöttäminen:

- Etsi sähköpostiisi lähetetty tuoteavain tai löydä se verkkokauppamme tilaussivulta.
- Kopioi ja liitä tämä avain lunastussivulle ja napsauta 'Seuraava'.

#### 3. Pelin asennuksen aloittaminen:

- Kun tuoteavain on lunastettu, näet vaihtoehdon pelin asentamiseksi. Jos suljit verkkosivun lunastuksen jälkeen, vieraile <u>Minecraft Windows 10:lle</u> <u>Microsoft Storessa</u>.
- Varmista, että olet kirjautunut oikeaan Microsoft-tiliin, ja napsauta sitten 'Asenna/Pelaa'. Peli lukitaan siihen tiliin, josta aktivoit tuotteen.

#### Asennusongelmien ratkaiseminen:

- Jos 'Asenna/Pelaa' -vaihtoehto ei näy lunastuksen jälkeen:
  - **Vaihtoehto 1:** Kirjaudu ulos ja takaisin Microsoft-tilillesi, joka löytyy lunastussivun oikeasta yläkulmasta.
  - Vaihtoehto 2: Vieraile Microsoft-tilisi tilaushistoriassa osoitteessa <u>Microsoft-tilin tilaushistoria</u>. Klikkaa 'Tilaustiedot' ja sitten 'Minecraft Windows 10:lle' siirtyäksesi asennus-/pelisivulle.

**Asiakastuki:** Jos sinulla on ongelmia tuoteavaimen kanssa tai asennuksessa, ota yhteyttä asiakaspalveluumme.

# 8. Polski: Jak aktywować Minecraft dla Windows

#### Rozpoczynanie procesu aktywacji:

#### 1. Dostęp do strony aktywacyjnej:

- Odwiedź stronę do realizacji kodów Microsoft.
- Utwórz nowe konto Microsoft, jeśli jeszcze go nie masz, lub zaloguj się za pomocą swoich istniejących danych konta.

#### 2. Wprowadzenie kodu:

- Znajdź klucz produktu wysłany na Twój adres email lub znajdujący się na stronie zamówienia w naszym sklepie internetowym.
- Skopiuj i wklej ten klucz na stronę realizacji i kliknij 'Dalej'.

#### 3. Rozpoczęcie instalacji gry:

- Po zrealizowaniu klucza produktu pojawi się opcja instalacji gry. Jeśli zamknąłeś stronę internetową po realizacji, odwiedź <u>Minecraft dla</u> <u>Windows 10 w Sklepie Microsoft</u>.
- Upewnij się, że jesteś zalogowany na odpowiednie konto Microsoft, a następnie kliknij 'Zainstaluj/Graj'. Gra zostanie zablokowana na koncie, z którego aktywujesz produkt.

#### Rozwiązywanie problemów z instalacją:

- Jeśli opcja 'Zainstaluj/Graj' nie jest widoczna po realizacji:
  - **Opcja 1:** Wyloguj się i zaloguj ponownie na swoje konto Microsoft, dostępne w prawym górnym rogu strony realizacji.
  - Opcja 2: Odwiedź historię zamówień swojego konta Microsoft na <u>Historia</u> <u>zamówień konta Microsoft</u>. Kliknij 'Szczegóły zamówienia', a następnie 'Minecraft dla Windows 10', aby zostać przekierowanym na stronę instalacji/gry.

**Obsługa klienta:** W przypadku problemów z kluczem produktu lub instalacją skontaktuj się z naszą obsługą klienta.